## 即發證學術科成績線上查詢

至行政院勞工委員會中部辦公室查詢:

 登入網址 <u>http://www.labor.gov.tw/</u> 中文搜尋:行政院勞工委員會中部辦公室

- ※執行路徑:首頁\資訊查詢\技能檢定成績查詢、補發成績單及證照費繳費單列印、術科單位代號查詢 \技能檢定成績與發證進度查詢(CLAS101Q)
- 1. 點選上列【資訊查詢】

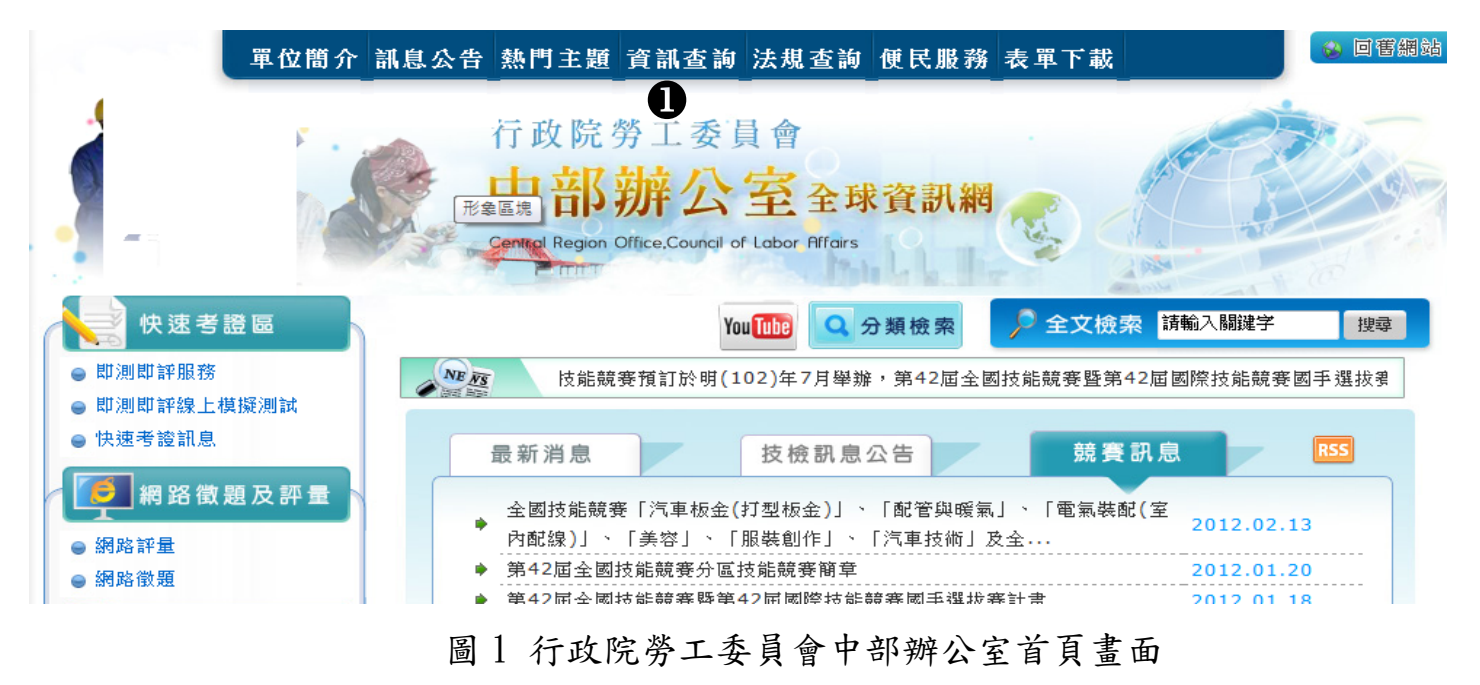

2. 點選【技能檢定成績查詢、補發成績單及證照費繳費單列印、術科單位代號查詢】

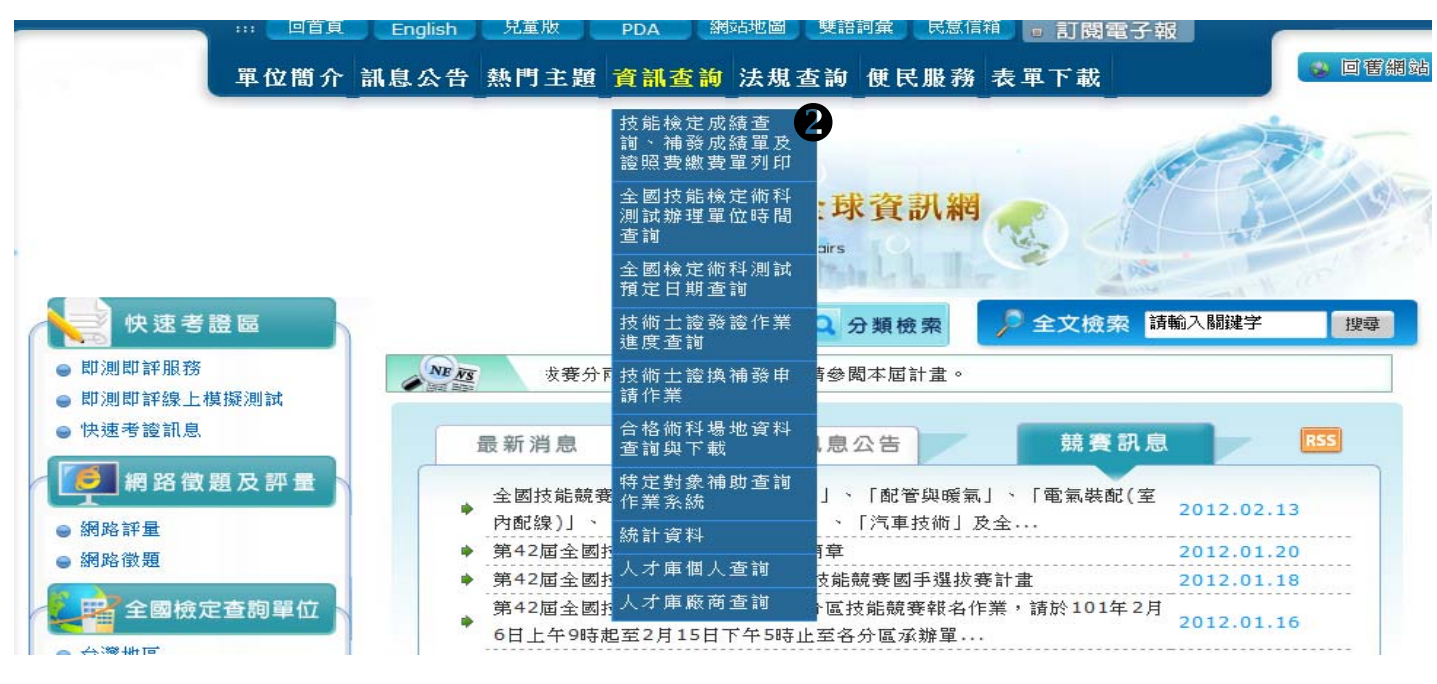

圖2 資訊查詢畫面

## 3. 輸入相關資料 (注意:年次需3碼),點選列印即可補發成績單

| 査詢 査 前 成 功 !                                                                |                                                                                                    |     |        |    |                     |     |           |     |               |          |                              |                          |                 |  |
|-----------------------------------------------------------------------------|----------------------------------------------------------------------------------------------------|-----|--------|----|---------------------|-----|-----------|-----|---------------|----------|------------------------------|--------------------------|-----------------|--|
|                                                                             | 3 身分諳字號         4       出生日期         0                                                                                                    |     |        |    |                     |     |           |     |               |          |                              |                          |                 |  |
|                                                                             | 驗證碼 R3NC 看不清楚                                                                                                    |     |        |    |                     |     |           |     |               |          |                              |                          |                 |  |
| ※注意事項:<br>1.成績單寄發後3天,才可補印成績單或繳費單。<br>2.成績單或繳費單為PDF檔,請先安裝ADOBE READER才可開啟檔案。 |                                                                                                    |     |        |    |                     |     |           |     |               |          |                              |                          |                 |  |
| ※ 做定 风<br>成績單                                                               | <u>資進度省調</u><br>檢定類<br>別                                                                                                    | 年度  | 梯次     | 姓名 | 職類                  | 級別  | 准考證號      | 免試測 | 學科成<br>績      | 術科成<br>績 | 術科單位                         | 單位地址                     | 成績單<br>寄發日<br>期 |  |
| <b>8</b><br>列印                                                              | 即測即評<br>即發證檢<br>定                                                                                                    | 101 | 1      | Ø  | 堆高機操作               | 單一級 |           | 一般  | 96.25<br>[及格] | 及格       | [0044]中華壓力容器協會附<br>設台南職業訓練中心 | 708臺南市安平區中華西路二<br>段21號3樓 | 1010222         |  |
| ※檢定發<br>※非屬參<br>※注意事                                                        | <mark>※檢定發證進度查詢</mark><br>※非屬參加全國檢定合格,需補發技術士證者,請改以申請技術士證(書)換(補)發方式辦理,請點選 <u>技術士激(書)換補發申請作業</u><br>※注意事項:「繳費單請以 <b>當射印表機</b> 列印,繳費條碼方能正常代收;不然請向本辦公室申請成績單補發(04-22595700轉356)。」 |     |        |    |                     |     |           |     |               |          |                              |                          |                 |  |
| 镀                                                                           | 梯欠                                                                                                    | 姓名  | ,<br>1 | 職類 | <i>缺別     </i> 准考證號 | 免試  | 別 學科成績 術科 | 成績  | 術科單位          |          | 單位地址   技術士證 地<br>號           | 區編號 代收機構 🛙               | €入日期            |  |

技能檢定成績與發證進度查詢(CLAS101Q)

## 圖 3 技能檢定成績與發證進度查詢(CLAS101Q)畫面